## How to Verify a Student's Registration Status in ISIS

1. Log into PPS and type "2" behind "Command=>" for access to ISIS and click "Enter".

| e Edit View Tools Help                                                                                                    |                                                                                                    |                              |
|----------------------------------------------------------------------------------------------------|----------------------------------------------------------------------------------------------------|------------------------------|
| 🚜 🐚 🚵 🎒 🚺 Clear Erase PA1                                                                                                    | 1 PA2 PA3 EraseF 🕥                                                                                                    |                              |
| te :08/25/2020<br>me :14:35                                                                                                    | APPLICATION SELECTION MENU                                                                                                    | Userid:<br>Terminal:TCPN4303 |
| S ID PF                                                                                                    | K DESCRIPTION OF APPLICATION                                                                                                    | STATUS                       |
| _ 1                                                                                                    | PROD - IFIS - Financial Information                                                                                                    | ACTIVE                       |
| _ 2                                                                                                    | PROD - ISIS - Student Information                                                                                                    | ACTIVE                       |
|                                                                                                    | PROD - PPS - Payroll Personnel Systems                                                                                                    | ACTIVE                       |
| - 4                                                                                                    | PROD - TSO - ISPF Production                                                                                                    | ACTIVE                       |
|                                                                                                    | QA - IFIS - Financial Information                                                                                                    | ACTIVE                       |
| - 6                                                                                                    | QA - ISIS - Student Information                                                                                                    | ACTIVE                       |
| - 7                                                                                                    | QA - PPS - Payroll Personnel Systems                                                                                                    | ACTIVE                       |
| 8                                                                                                    | QA - UCOP San Diego CICS DP QA                                                                                                    | ACTIVE                       |
| Return to                                                                                                    | menu key: PAK02 Session switch key                                                                                                    | 7: PAK03                     |
|                                                                                                    |                                                                                                    |                              |
| ommand => 2                                                                                                    |                                                                                                    |                              |
| l=Help F3=End F                                                                                                    | Ferecall F7=Up F8=Down F12=Logoff                                                                                                    |                              |
| in the second second se | the second second |                              |

2. Type "RG ENRLINQ" on the line after "NEXT SCREEN" and click "Enter".

| File Edit View Tools Help                    |                                            |
|----------------------------------------------|--------------------------------------------|
| 📕 🌉 ங 🛝 🎒 🔞 Clear Erase PA1 PA2 PA3 EraseF 🕟 |                                            |
| SSYMM00 0004 *ISIS*                          | U.C. SAN DIEGO (PROD DB2) 08/25/20 02:47 P |
| CSCFY INTEGRATED STU                         | JDENT INFORMATION SYSTEM MAIN MENU         |
|                                              |                                            |
| MAKE SELECTION WITH PF KEY, BY               | Y MARKING ITEM, OR DIRECT TRANSFER         |
| AD (PF9)                                     | ADMISSIONS                                 |
| AH (PF10)                                    | ACADEMIC HISTORY                           |
| AR (PF11)                                    | ACCOUNTS RECEIVABLE                        |
| CC (PF12)                                    | COURSE CATALOG                             |
| CM (PF13)                                    | COMMUNICATIONS                             |
| CS (PF14)                                    | COURSE SCHEDULE                            |
| DA (PF15)                                    | DEGREE AUDIT                               |
| FA (PF16)                                    | FINANCIAL AID                              |
| FL (PF17)                                    | FACILITIES                                 |
| ES (PF18)                                    | FACULTY/STAFF                              |
| GD (PF19)                                    | GRADES                                     |
| GP (PF20)                                    | GENERAL PERSON                             |
| HS (PF21)                                    | HOUSING                                    |
| OS (PF22)                                    | ORGANIZATION STRUCTURE                     |
| RG (PF23)                                    | REGISTRATION                               |
| _ QUIT                                       | EXIT ISIS SYSTEM                           |
|                                              |                                            |
|                                              |                                            |
|                                              |                                            |
| NEXT SCREEN: rg enrling                      | RESPONSE:                                  |

3. If this is your first time logging into ISIS, you will see the following screen.

| SRGMI17 0004<br>CSCFY                          | 4                 | *ISIS* U.<br>ENRLINQ : ST | C. SAN DIEGO<br>UDENT TERM EN | (PROD DB2)<br>ROLLMENT II | 08/2<br>NQ       | 25/20 02:50 P      |
|------------------------------------------------|-------------------|---------------------------|-------------------------------|---------------------------|------------------|--------------------|
| PID: ?                                         | NA                | ME:                       |                               |                           |                  |                    |
| ACTION TERM (L)                                | ACADEMIC<br>LEVEL | COLLEGE                   | DEPARTMENT                    | MAJOR                     | REGIST<br>STATUS | ACADEMIC<br>STATUS |
| TERM REQUEST<br>PLEASE ENTER I<br>NEXT SCREEN: | PERSON ID         |                           | RE                            | SPONSE:                   |                  |                    |

## 4. Enter PID or SSN in PID field and click "Enter"; the system will return the result(s).

| File Edit View Tools | Help                 |                          |                              |                          |                  |                    |
|----------------------|----------------------|--------------------------|------------------------------|--------------------------|------------------|--------------------|
| 📃 🎎 🐚 🙇 🎒 🔞 Cle      | ar Erase PA1 PA2 PA3 | EraseF 🕟                 |                              |                          |                  |                    |
| SRGMI17 000          | 4 * 1<br>ENR         | SIS* U.C.<br>LINQ : STUI | SAN DIEGO (<br>DENT TERM ENR | PROD DB2)<br>OLLMENT INQ | 08/25/<br>FIRST  | 20 02:55 P<br>PAGE |
| PID: A12 34          | 5678 NAME :          |                          |                              |                          |                  |                    |
| ACTION TERM (L)      | ACADEMIC<br>LEVEL    | COLLEGE                  | DEPARTMENT                   | MAJOR                    | REGIST<br>STATUS | ACADEMIC<br>STATUS |
|                      |                      |                          |                              |                          |                  |                    |
|                      |                      |                          |                              |                          |                  |                    |
|                      |                      |                          |                              |                          |                  |                    |
|                      |                      |                          |                              |                          |                  |                    |
| TERM REQUEST         |                      |                          |                              |                          |                  |                    |
| NEXT SCREEN:         |                      |                          | RES                          | PONSE:                   |                  |                    |

5. Student Registration information will display; if the result contains multiple pages, click "F8" to go to the next page and click "F7" to go to the previous page. The following shows the student is enrolled (signed up for classes) for FA'20.

| SRGMI | 17 004          | 9 *<br>EN              | ISIS* U.C<br>RLINQ : STU | . SAN DIEGO<br>DENT TERM EN | (PROD DB2)<br>NROLLMENT I | 08/26/<br>NQ LAST        | 20 04:01 P<br>PAGE       |
|-------|-----------------|------------------------|--------------------------|-----------------------------|---------------------------|--------------------------|--------------------------|
| PID:  | <u>A 12</u> 345 | 6789 NAME              | Brown, Kate Murr         | ray                         |                           |                          |                          |
| ACTIC | ON TERM         | ACADEMIC<br>LEVEL      | COLLEGE                  | DEPARTMENT                  | MAJOR                     | REGIST<br>STATUS         | ACADEMIC<br>STATUS       |
|       | FA19<br>WI20    | Undergrad<br>Undergrad | Marshall<br>Marshall     | Sociology<br>Sociology      | SocCulCom<br>SocCulCom    | Registered<br>Registered | Good Stand<br>Good Stand |
|       | SP20<br>S120    | Undergrad<br>Undergrad | Marshall<br>Marshall     | Sociology<br>Sociology      | SocCulCom<br>SocCulCom    | Registered<br>Registered | Good Stand               |
|       | 5220<br>FA20    | Undergrad<br>Undergrad | Marshall<br>Marshall     | Sociology<br>Sociology      | SocCulCom                 | Enrolled                 |                          |
|       |                 |                        |                          |                             |                           |                          |                          |
|       |                 |                        |                          |                             |                           |                          |                          |
| TERM  | REQUEST         |                        |                          |                             |                           |                          |                          |
|       |                 |                        |                          |                             |                           |                          |                          |
| NEXT  | SCREEN:         |                        |                          | RI                          | SPONSE:                   |                          |                          |
|       |                 |                        | Online TLS 1.0           |                             | 24,15                     |                          |                          |

## 6. The following shows the student is registered (paid for classes for the quarter) for FA'20.

| SRGMI        | 17 004                 | 9                    | *ISIS* U.C<br>ENRLINQ : STU | . SAN DIEGO<br>DENT TERM EN | (PROD DB2)<br>NROLLMENT I | 08/26<br>1NQ LAST        | /20 04:01 P<br>PAGE      |
|--------------|------------------------|----------------------|-----------------------------|-----------------------------|---------------------------|--------------------------|--------------------------|
| PID:         | <u>A 12</u> <u>345</u> | <u>6789</u> NA       | ME :Brown, Kate Murr        | ay                          |                           |                          |                          |
| ACTIC<br>(L) | ON TERM                | ACADEMIC<br>LEVEL    | COLLEGE                     | DEPARTMENT                  | MAJOR                     | REGIST<br>STATUS         | ACADEMIC<br>STATUS       |
|              | FA19<br>WI20           | Undergra<br>Undergra | d Marshall<br>d Marshall    | Sociology                   | SocCulCom<br>SocCulCom    | Registered<br>Registered | Good Stand<br>Good Stand |
|              | SP20<br>S120           | Undergra<br>Undergra | d Marshall<br>d Marshall    | Sociology<br>Sociology      | SocCulCom<br>SocCulCom    | Registered<br>Registered | Good Stand               |
|              | S220<br>FA20           | Undergra<br>Undergra | d Marshall<br>d Marshall    | Sociology<br>Sociology      | SocCulCom<br>SocCulCom    | Registered<br>Registered | 1                        |
|              |                        |                      |                             |                             |                           |                          |                          |
|              |                        |                      |                             |                             |                           |                          |                          |
| TERM         | REQUEST                |                      |                             |                             |                           |                          |                          |
| NEXT         | SCREEN:                |                      |                             | RI                          | ESPONSE:                  |                          |                          |
|              |                        |                      | Online TLS 1.0              |                             | 24,15                     |                          |                          |

7. The following shows the student is NOT ENROLLED for FA'20. This student CANNOT be extended.

| File Edit View loois Hei | p                         |                    |              |             |              |             |
|--------------------------|---------------------------|--------------------|--------------|-------------|--------------|-------------|
| 🗏 🚜 🖏 🛝 🎒 🚺 Clear Er     | rase PA1 PA2 PA3 EraseF 💽 |                    |              |             |              |             |
| SRGMI17 004              | 19 *                      | ISIS* U.C          | . SAN DIEGO  | (PROD DB2)  | 08/26        | /20 03:56 P |
|                          | EN                        | RLINQ : STU        | DENT TERM EN | NROLLMENT I | NQ FIRST     | PAGE        |
|                          |                           |                    |              |             |              |             |
| PID: A 12 345            | 6789 NAME                 | Brown, Kate Murray |              |             |              |             |
|                          |                           |                    |              |             |              |             |
| ACTION TERM              | ACADEMIC                  | COLLEGE            | DEPARTMENT   | MAJOR       | REGIST       | ACADEMIC    |
| (L)                      | LEVEL                     |                    |              |             | STATUS       | STATUS      |
| S109                     | Undergrad                 | Marshall           | Biology      | Human Bio   |              |             |
| S209                     | Undergrad                 | Marshall           | Biology      | Human Bio   | NotEnrolld   |             |
| S309                     | Undergrad                 | Marshall           | Biology      | Human Bio   |              |             |
| FA09                     | Undergrad                 | Marshall           | History      | History     | Registered   | Good Stand  |
| WI10                     | Undergrad                 | Marshall           | History      | History     | Registered   | Good Stand  |
| SP10                     | Undergrad                 | Marshall           | History      | History     | Registered   | Good Stand  |
| S210                     | Undergrad                 | Marshall           | History      | History     | NotEnrolld   |             |
| FA10                     | Undergrad                 | Marshall           | History      | History     | Registered   | Good Stand  |
| WI11                     | Undergrad                 | Marshall           | History      | History     | Registered   | Good Stand  |
| SP11                     | Undergrad                 | Marshall           | History      | History     | Registered   | Graduated   |
| FA 20                    | Graduate                  | Grad Div           | History      | History     | Not Enrolled |             |
|                          |                           |                    |              | _           |              |             |
| TERM REQUEST             |                           |                    |              |             |              |             |
|                          |                           |                    |              |             |              |             |
|                          |                           |                    |              |             |              |             |
|                          |                           |                    |              |             |              |             |
| NEXT SCREEN              |                           |                    | RI           | SPONSE:     |              |             |
| HBRI BORBER              |                           |                    |              | 3010401.    |              |             |

## 8. The following shows the student withdrew for FA'20. This student CANNOT be extended.

| File Edit View loois Heij | P                        |                    |              |             |            |             |
|---------------------------|--------------------------|--------------------|--------------|-------------|------------|-------------|
| 🗏 🚢 🐘 🐘 🎒 🔞 Clear Er      | ase PA1 PA2 PA3 EraseF 🜔 |                    |              |             |            |             |
| SRGMI17 004               | 19 *                     | ISIS* U.C          | . SAN DIEGO  | (PROD DB2)  | 08/26      | /20 03:56 P |
|                           | EN                       | RLINQ : STU        | DENT TERM EI | NROLLMENT I | NQ FIRST   | PAGE        |
|                           |                          |                    |              |             |            |             |
| PID: A 12 345             | 6789 NAME                | Brown, Kate Murray |              |             |            |             |
|                           |                          |                    |              |             |            |             |
| ACTION TERM               | ACADEMIC                 | COLLEGE            | DEPARTMENT   | MAJOR       | REGIST     | ACADEMIC    |
| (L)                       | LEVEL                    |                    |              |             | STATUS     | STATUS      |
| S109                      | Undergrad                | Marshall           | Biology      | Human Bio   |            |             |
| S209                      | Undergrad                | Marshall           | Biology      | Human Bio   | NotEnrolld |             |
| S309                      | Undergrad                | Marshall           | Biology      | Human Bio   |            |             |
| FA09                      | Undergrad                | Marshall           | History      | History     | Registered | Good Stand  |
| WI10                      | Undergrad                | Marshall           | History      | History     | Registered | Good Stand  |
| SP10                      | Undergrad                | Marshall           | History      | History     | Registered | Good Stand  |
| S210                      | Undergrad                | Marshall           | History      | History     | NotEnrolld |             |
| FA10                      | Undergrad                | Marshall           | History      | History     | Registered | Good Stand  |
| WT11                      | Undergrad                | Marshall           | History      | History     | Registered | Good Stand  |
| SP11                      | Undergrad                | Marshall           | History      | History     | Registered | Graduated   |
| FA 20                     | Graduate                 | Grad Div           | History      | History     | Withdrew   | oraduated   |
| F A 20                    | Graduate                 | GIAU DIV           | niscory      | niscory     | withdiew   |             |
| MEDM DECHES               |                          |                    |              |             |            |             |
| IEKM KEQUESI              |                          |                    |              |             |            |             |
|                           |                          |                    |              |             |            |             |
|                           |                          |                    |              |             |            |             |
|                           |                          |                    |              |             |            |             |
| NEXT SCREEN:              |                          |                    | RI           | ESPONSE:    |            |             |

9. If you need to search for the student by name, please click "F10" and the system will take you to the following screen.

| - H 🍇 🖻 | i 🛝 🎒 🚺 🕻 | lear Erase PA1 PA2 PA3 EraseF 🕥 |                             |                        |         |          |         |
|---------|-----------|---------------------------------|-----------------------------|------------------------|---------|----------|---------|
| SGPMI   | 140 004   | 49 *ISIS*<br>NAME               | U.C. SAN DIE<br>PERSON NAME | GO (PROD DB)<br>SEARCH | 2)      | 08/26/20 | 04:20 P |
| NAME    | KEY:      |                                 |                             |                        | (A,T):  |          |         |
| (L)     | PID/      | CURRENT NAME                    |                             | GEN                    | BIRTH C | ON       |         |
|         | SSN       | PREVIOUS                        | NAME                        | DER                    | DATE F  | ID       |         |
|         |           |                                 |                             |                        |         |          |         |
|         |           |                                 |                             |                        |         |          |         |
|         |           |                                 |                             |                        |         |          |         |
|         |           |                                 |                             |                        |         |          |         |
|         |           |                                 |                             |                        |         |          |         |
|         |           |                                 |                             |                        |         |          |         |
|         |           |                                 |                             |                        |         |          |         |
| PLEAS   | SE ENTER  | R NAME KEY.                     |                             |                        |         |          |         |
| NEXT    | SCREEN    |                                 |                             | RESPONSE:              |         |          |         |

10. Type in the student's Last Name, First Name in Name Key field and click "Enter"; the system will return results. If the result contains multiple pages, click "F8" to go to the next page and click "F7" to go to the previous page.

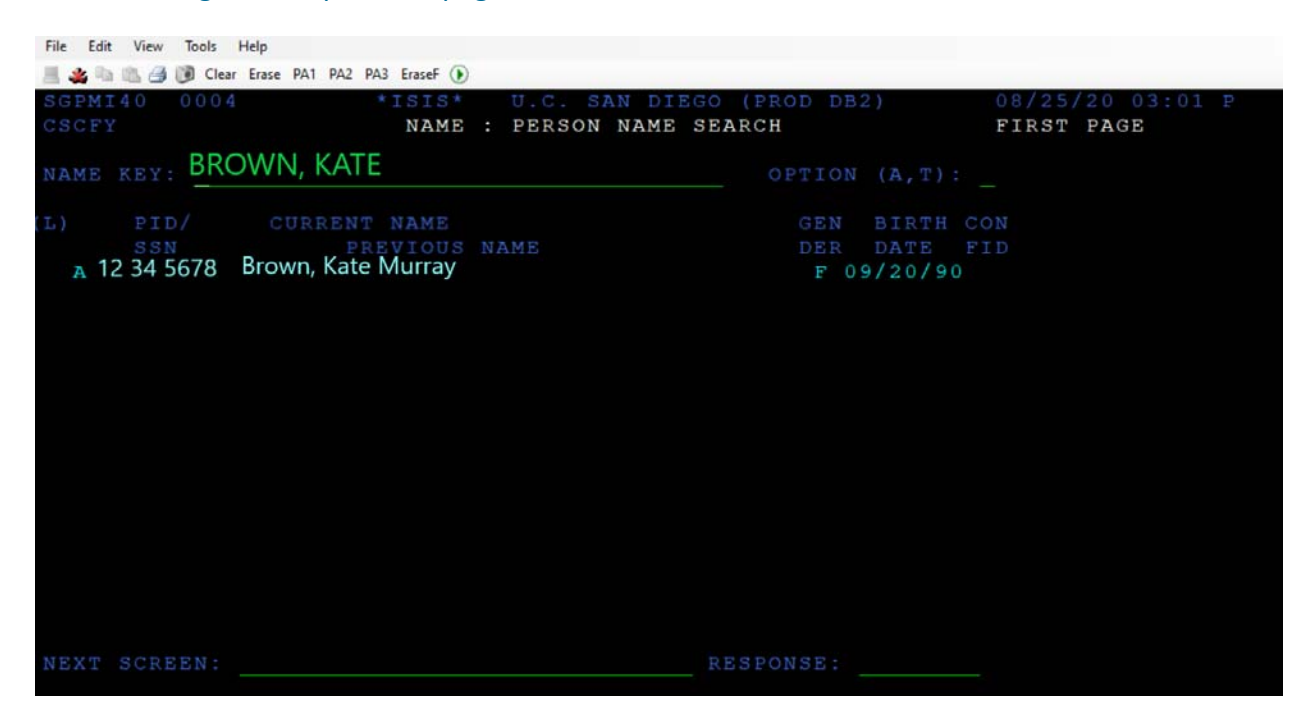

11. Type in "L" before PID to select the student and the system will take you to the registration information for the student.

| File Edit View Tools Help                    |               |                  |
|----------------------------------------------|---------------|------------------|
| 🗏 🚜 🐜 🏥 🎒 🚺 Clear Erase PA1 PA2 PA3 EraseF 💽 |               |                  |
| SGPMI40 0004 *ISIS* U.C. SAN DIEGO           | O (PROD DB2)  | 08/25/20 03:01 P |
| CSCFY NAME : PERSON NAME SI                  | EARCH         | FIRST PAGE       |
| NAME REY: BROWN, KATE                        | OPTION (A,T): |                  |
| (L) PID/ CURRENT NAME                        | GEN BIRTH C   | ON               |
| SSN PREVIOUS NAME                            | DER DATE F    | ID               |
| L A 12 34 5678 Brown, Kate Murray            | F 09/20/90    |                  |
|                                              |               |                  |
|                                              |               |                  |
|                                              |               |                  |
|                                              |               |                  |
|                                              |               |                  |
|                                              |               |                  |
|                                              |               |                  |
|                                              |               |                  |
|                                              |               |                  |
|                                              |               |                  |
|                                              |               |                  |
|                                              |               |                  |
| NEXT SCREEN:                                 | RESPONSE:     |                  |
|                                              |               |                  |

12. Once you have completed the verification, click "F3" to exit to ISIS Main Menu.

| SSYMM01 0049          | *ISIS* U.C. SP<br>RG : REGISTE | AN DIEGO (PROD DB2) 08/26/20 04:17 P<br>RATION MAIN MENU |  |
|-----------------------|--------------------------------|----------------------------------------------------------|--|
| MAKE SELECTION WITH P | F KEY, BY MARKING              | G ITEM, OR DIRECT TRANSFER                               |  |
| APNTMNT               | (PF10)                         | APPOINTMENT MENU                                         |  |
| KEYS                  | (PF9)                          | REGISTRATION SCREEN KEYS                                 |  |
| REGASMN               | (PF11)                         | REGISTRATION ASSESSMENT MENU                             |  |
| REGCNTR               | (PF12)                         | REGISTRATION CONTROL MENU                                |  |
| REGMGT                | (PF13)                         | REGISTRATION MANAGEMENT MENU                             |  |
| REGSTDN               | (PF14)                         | STUDENT REGISTRATION MENU                                |  |
| SUPPORT               | (PF6)                          | REGISTRATION TABLE MENU                                  |  |
| _ QUIT                |                                | EXIT ISIS SYSTEM                                         |  |
|                       |                                |                                                          |  |
|                       |                                |                                                          |  |
|                       |                                |                                                          |  |
|                       |                                |                                                          |  |
|                       |                                |                                                          |  |
|                       |                                |                                                          |  |
|                       |                                |                                                          |  |
| NEXT SCREEN:          |                                | RESPONSE:                                                |  |

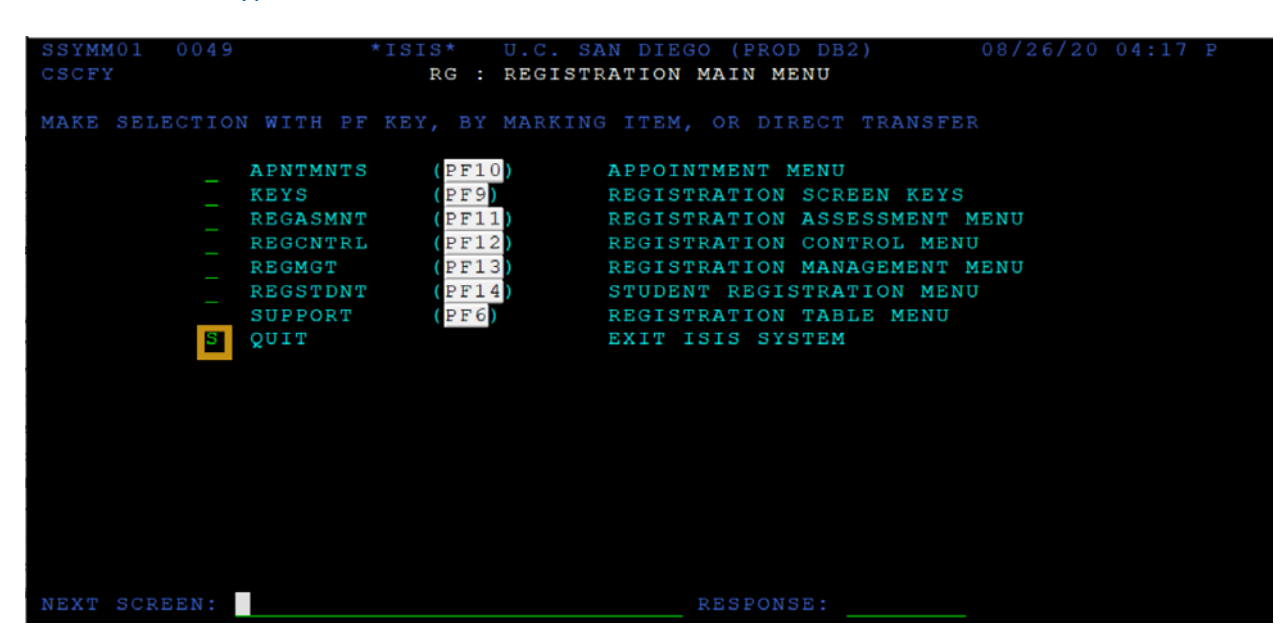

12. To exit ISIS, type "S" on the line next to "QUIT" and click "Enter".